Vježba br. 14 – PPP WAN enkapsulacija - rad na uređajima

## Uvod:

PPP je složeni WAN protokol koji se temelji na HDLC (defaultni) protokolu. Kada povezujemo dva Cisco rutera, HDLC je zadani protokol. Kod povezivanja Cisco i ne-Cisco rutera moramo na obje strane primijeniti PPP protokol.

- Omogućava nadzor kvalitete veze, ako je broj grešaka u prijenosu velik, veza pada.
- Omogućava sigurnosne postavke za autentifikaciju, kako bi se spriječilo neovlašteno spajanje, primjenom PAP ili CHAP protokola.
- Uspostavljanje veze i održavanje veze tijekom korištenja PPP je složeni postupak tijekom kojeg se strane (ruteri) "dogovaraju" o nekim detaljima, kao što su:
  - Autentifikacija
  - Kompresija i
  - Brzina

## <u>Zadaci</u>

1. Oformiti mrežu prema zadanoj topologiji.

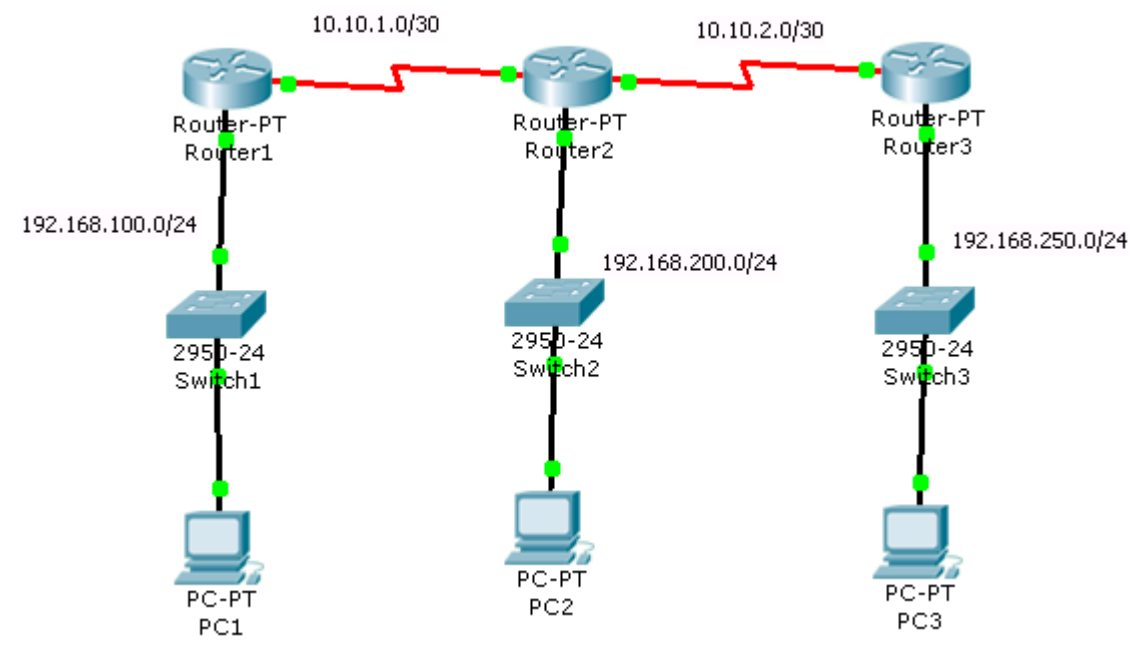

2. Izvršiti temeljnu konfiguraciju usmjernika koristeći ranije zabilješke

3. Izvršiti konfiguraciju sučelja usmjernika i računala PC1, PC2 i PC3 prema podacima zadanim u tablici. Preklopnici rade sa zadanim (default) postavkama.

| Ruter | Adresa         | Mrežna maska  | Oznaka  | Tip     | Adresa    | Mrežna maska    | Default       |
|-------|----------------|---------------|---------|---------|-----------|-----------------|---------------|
|       | Fastethernet   |               | ser.    | ser.    | serijskog |                 | gateway       |
|       | sučelja        |               | sučelja | sučelja | sučelja   |                 |               |
| R1    | 192.168.100.1  | 255.255.255.0 | S2/0    | DCE     | 10.10.1.1 | 255.255.255.252 |               |
| R2    | 192.168.200.1  | 255.255.255.0 | S2/0    | DTE     | 10.10.1.2 | 255.255.255.252 |               |
|       |                |               | S3/0    | DCE     | 10.10.2.1 | 255.255.255.252 |               |
| R3    | 192.168.250.1  | 255.255.255.0 | S3/0    | DTE     | 10.10.2.2 | 255.255.255.252 |               |
| PC1   | 192.168.100.10 | 255.255.255.0 |         |         |           |                 | 192.168.100.1 |
| PC2   | 192.168.200.10 | 255.255.255.0 |         |         |           |                 | 192.168.200.1 |
| PC3   | 192.168.250.10 | 255.255.255.0 |         |         |           |                 | 192.168.250.1 |

4. Konfigurirati RIPv1 ruting protokol na R1, R2 i R3. Vezu provjeriti pinganjem između PC1, PC2 i PC3. Rezultate pinganja zapiši u bilježnicu

Ako je pinganje bilo uspješno, obavijestiti nastavnika.

- Izdavanjem naredbe show interface serial XX (gdje je XX oznaka serijskog sučelja usmjernika), provjeriti koja je enkapsulacija postavljena. Iz izvještaja prepiši čitav redak u bilježnicu.
- 6. Konfigurirati PPP WAN protokol na svim upotrijebljenim serijskim sučeljima svih usmjernika, na slijedeći način:

R(config)# interface serial xx

R(config-if)# encapsulation ppp

7. Provjeri koja je enkapsulacija postavljena, koristeći isti postupak kao u t.5 Iz izvještaja prepiši čitav redak u bilježnicu.

8. Na usmjerniku R2 promijeniti enkapsulaciju na sučelju prema R1 ponovno u HDLC:

R2(config)# interface serial xx R2(config-if)# encapsulation hdlc

9. Provjeri pinganjem veze između računala, zapiši rezultate i komentiraj ih u bilježnici.